## **ACTIVITE TICE**

## **EN SALLE INFORMATIQUE**

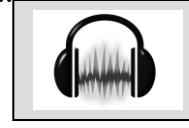

1) Ouvre ta session.

2) Double-clique sur l'icône Audacity sur ton bureau.

3) Dans la fenêtre du logiciel vierge cliquer en haut à gauche Fichier - ouvrir - Iphigenie en Aulide et laisser charger.

Sur la page tu vas trouver un fichier son sous l'aspect d'une forme d'onde comme ceci.

et une série de marqueurs sur différentes pistes qui représentent les voix qui interviennent dans la scène (S = Soprano, etc).

4) En écoutant le fichier, tu déplaceras les marqueurs des voix (en glissant le petit cercle) à l'endroit où tu les entends démarrer).

5) Certaines voix interviennent plusieurs fois.

6) Astuce : Pour t'aider, tu peux utiliser le texte de la scène 7 distribué en classe.

7) Lorsque tu as terminé ton travail, fais une capture d'écran de ton travail (appuyer sur la touche Impècr Syst en haut à droite de ton clavier).

8) Ouvre un fichier Word, clique en haut à gauche Fichier – mise en page.

Dans la fenêtre qui s'ouvre choisis « paysage » et clique ok.

9) Une fois dans ta page Word, clique la touche **Ctrl+V** pour coller ta capture d'écran.

10) Tu peux retailler l'image en double-cliquant sur celle-ci pour ne laisser apparaître que ton travail. (**Image** : réduire en haut, en bas, à gauche, à droite, **Taille** : agrandir.)

11) Enregistre ton fichier Word à ton nom et ta classe et dépose-le dans le dossier Mes devoirs.

12) Tu peux également enregistrer le fichier Audacity (Enregistrer sous – Mes devoirs).

.....

## FICHE INDIVIDUELLE D'AUTO EVALUATION 6<sup>ème</sup> Séquence n° 3 « Arts du spectacle vivant »

| <b>TB</b> ou <b>B</b> : Très bien ou bien (je sais, je suis capable de) à entretenir par la pratique ; <b>M</b> : Moyen, (j'ai encore des difficultés à) $\Rightarrow$ à |
|----------------------------------------------------------------------------------------------------|
| approfondir pour progresser : I : Insuffisant (Je ne suis pas capable de) $\Rightarrow$ à travailler en priorité ;                                                       |
| $E = \epsilon l \epsilon v \epsilon$ ; $P = professeur$                                                                                                    |

| Domaine de compétences          | COMPETENCES EVALUEES                                        | TH | TB, B |   | Μ |   | Ι |  |
|---------------------------------|-------------------------------------------------------------|----|-------|---|---|---|---|--|
|                                 | Je suis capable :                                           |    |       |   |   |   |   |  |
|                                 |                                                             | E  | Р     | E | Р | Е | Р |  |
|                                 | De visionner des videos des notions en autonomie.           |    |       |   |   |   |   |  |
| Percevoir la musique            | De répondre à des questionnaires sur les videos.            |    |       |   |   |   |   |  |
|                                 | D'être attentif à l'écoute d'une musique.                   |    |       |   |   |   |   |  |
|                                 | De participer positivement à l'oral.                        |    |       |   |   |   |   |  |
|                                 | De reproduire avec justesse une ligne mélodique.            |    |       |   |   |   |   |  |
| Produire (savoir faire)         | De prononcer correctement le texte du chant.                |    |       |   |   |   |   |  |
|                                 | De tenir ma partie dans une polyphonie.                     |    |       |   |   |   |   |  |
|                                 | De mémoriser une danse, de danser en suivant la pulsation.  |    |       |   |   |   |   |  |
|                                 | Connaissances & Attitudes évaluées                          |    |       |   |   |   |   |  |
|                                 | Je connais les registres et groupements des voix.           |    |       |   |   |   |   |  |
| Connaissance (savoir)           | Je sais définir l'opéra, l'Air, le récitatif.               |    |       |   |   |   |   |  |
|                                 | Je sais faire une recherche en respectant des consignes.    |    |       |   |   |   |   |  |
|                                 | Je sais utiliser la méthode pour comparer deux œuvres.      |    |       |   |   |   |   |  |
|                                 | Je réalise les travaux dans le temps imparti.               |    | [     |   |   | [ |   |  |
| Attitude (savoir être)          | Je m'implique dans le travail de groupe.                    |    |       |   |   |   |   |  |
|                                 | J'apporte mes écouteurs à chaque séance.                    |    |       |   |   |   |   |  |
|                                 | Je respecte les consignes de l'exercice demandé (Audacity). |    |       |   |   |   |   |  |
| Appréciation du<br>professeur : |                                                             |    |       |   |   |   |   |  |